医中誌 Web の利用方法 ー統一アカウントによる認証を経て学外から使用する場合-

1. 医中誌 Web のサイト(https://login.jamas.or.jp/enter.html)に接続し、「学認認証はこちら」の「こちら」と書かれたリンクボタンをクリックします。

| 医中誌Web<br>Japan Medical Abstracts Society                                                                                                    |                                                    |
|----------------------------------------------------------------------------------------------------|----------------------------------------------------|
| ログイン画面<br>① INFORMATION                                                                                                    |                                                    |
| <ul> <li>こちらは医中誌Web(法人版)のログイン画面です。<br/>医中誌パーソナルWebのログイン画面は<u>こちら</u>。</li> <li>▲ 医中誌Webを契約されていない方へのご案内<br/>医中誌Webとは、国内の医学、歯学、薬学およびその周辺<br/>分野の論文情報の検索サービスです。<br/>キーワードや著者名などで検索すると、論文の書誌(標題、<br/>著者名、掲載雑誌名、巻号頁など)や抄録情報を入手でき<br/>ます。</li> <li>▲ 医中誌Webのサービス案内へ</li> </ul> | ログイン<br>医中誌Webへのログインは<br>こちらから<br>学認認証は <u>こちら</u> |
| Copyright © Japan Medical Abstracts Society . All rights reserved.                                                                                                    |                                                    |

2. 「所属機関の選択」が表示されますので、「所属している機関を選択」をクリックし「三 重大学」を選択してから、「選択」ボタンをクリックします。

| 🎯 Ga       | kuNin                                          |      |
|------------|------------------------------------------------|------|
| 所属         | 機関の選択                                          |      |
| サービ        | ス <b>'upki-sp.jamas.or.jp'</b> を利用するために認証が必要です |      |
| 所属し        | ,ている機関を選択                                      | 選択   |
| □ ブ<br>□ 選 | ラウザ起動中は自動ログイン<br>択した所属機関を保存して今後IdPの選択画面をスキップする | リセット |
|            |                                                |      |

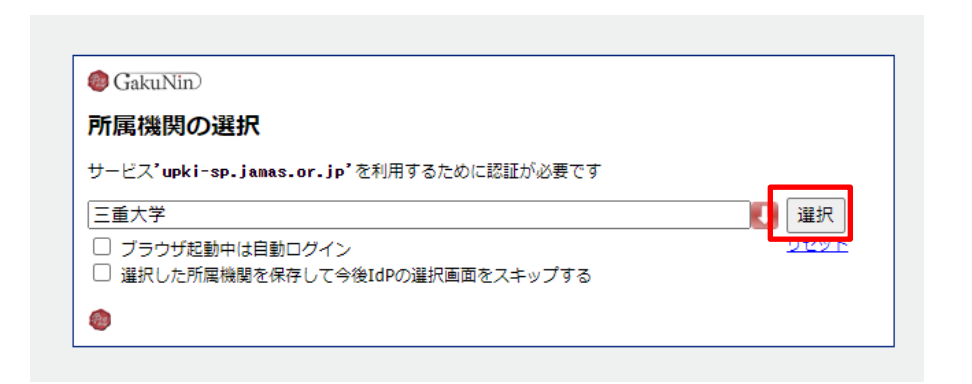

3.学術認証フェデレーション(学認)の認証画面が表示されますので、統一アカウントの ID とパスワードを入力し「Login」ボタンを押します。

|   | 三重大字<br>MIE UNIVERSITY                                             |
|---|--------------------------------------------------------------------|
|   | ログインサービス: 医中誌Web                                                   |
|   | ユーザ名<br>                                                           |
|   |                                                                    |
| _ | □ ロクインを前度しません。<br>□ 送信する情報を再度表示して送信の可否<br>を選択します。                  |
|   |                                                                    |
|   | Login                                                              |
| L | Login<br>国内医学論文の二次資料<br>データベース                                     |
| L | Login<br>国内医学論文の二次資料<br>データベース<br>・ノバスワードをお忘れの方はごちら                |
| L | Login<br>国内医学論文の二次資料<br>データベース<br>> パスワードをお忘れの方はこちら<br>> お困りの方はこちら |

4. 送信される情報についての確認画面が表示されますので、いずれかの同意方法にチェックを入れて「同意」ボタンをクリックします。

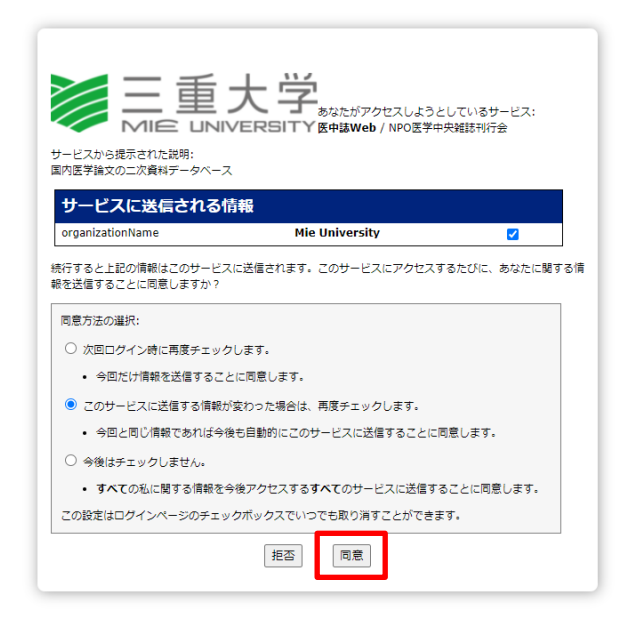

6.医中誌 Web のサイトが再び表示されますので、検索したいキーワードなどを入力して検索できます。

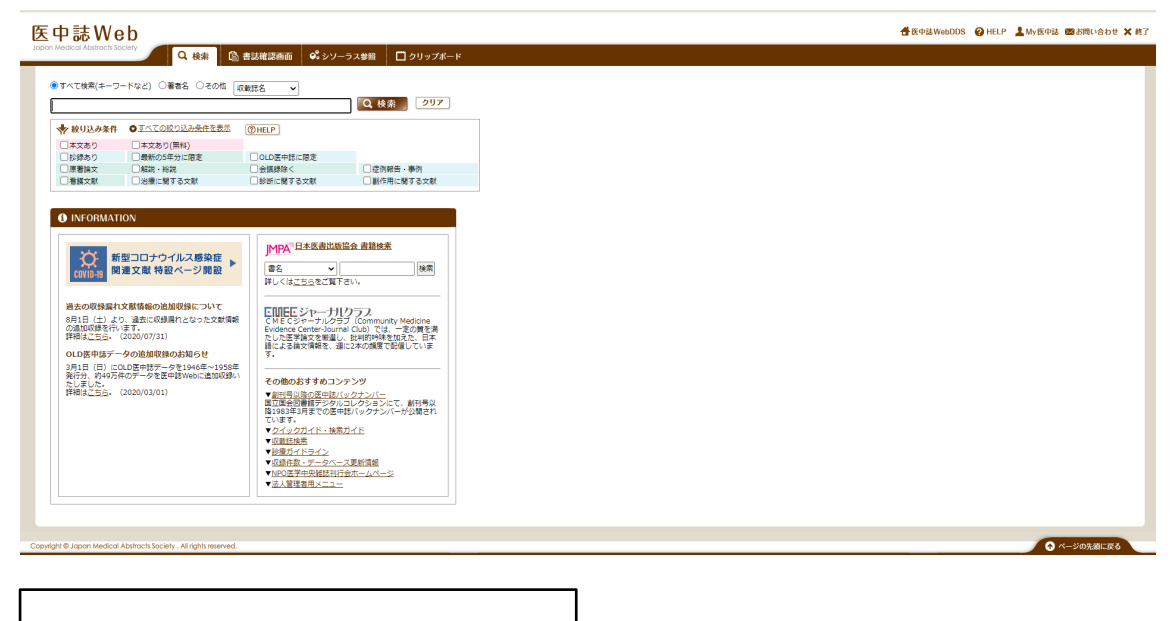

問い合わせ先 情報ライブラリーセンター 雑誌・電子情報担当 Tel: 059-231-9084 E-mail: lib-zasshi[at]ab.mie-u.ac.jp ([at]を@に変換して下さい)